# FORTIGATE 初期設定マニュアル (簡易バージョン)

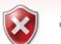

この Web サイトのセキュリティ証明書には問題があります。

この Web サイトで提示されたセキュリティ証明書は、信頼された証明機関から発行されたものではありません。 この Web サイトで提示されたセキュリティ証明書は、別の Web サイトのアドレス用に発行されたものです。 セキュリティ証明書の問題によって、詐欺や、お使いのコンピューターからサーバーに送信される情報を盗み取る意図が示唆されている場合があります。

このページを閉じて、この Web サイトの閲覧を続行しないことを推奨します。 Ø ここをクリックしてこの Web ページを閉じる

admin

Login

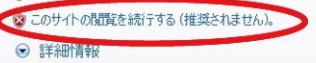

Please login...

Name

FortiGate 60C

⊖ 🕥 ダッシュボード

Statu

■ 画 ネットワーク

• 📑 kiz ● EE 証明書
 ● ■ モニタ

ルータ ポリシー

VPN

ユーザ

ファイアウォールオブジェクト

UTM プロファイル

ワイヤレスコントローラ

ログ&リポート

ページが表示されました

O ヴィジット 🖉 ダッシュボード ▼ システムステータス

ホスト名 シリアル番号

ション

稼働時間 バーチャルドメイン

▼ ライセンス情報

FortiGuardサブスクリプション

サポート契約

アンチウィルス

ウェブフィルタ

Vulnerability Scan

Registration

IPS

FGT60C3G10012783 [変更]

Tue Jul 10 17:59:17 2012 [変更] ファームウェアバージ v4.0,build0535,120511 (MR3 Patch 7) (7 ヨン ップデート) [詳細] システムコンフィグレ 最後のパックアップ:N/A [パックアップ] [リ マトマ]

FGT60C3G10012783 
 パイレーションモード
 NAT (変更)

 HAステータス
 スタンドアローン (設定)

 システム時間
 Tue Jul 10 17:59:17 20

現在の管理者 admin [パスワード変更] /1 in Total [詳細] 0日0時間16分 無効[有効]

报続不可

接続不可 [設定]

接续不可 [設定]

接続不可 [設定]

ライセンスなし [設定]

Password

## 1. Fortigate の管理画面を開きます

Internet Explore を開きURLに https://192.168.1.99/ を入力し管理画面を開いてください。 左の画面が表示されますので、「このサイトの閲覧を続行する(推 奨されません)。」をクリックして下さい。 ※注意:https:// である事

# 2. ログインします

以下の内容を入力し、「Login」ボタンをクリックしてください。

Name : admin Password:「空白」

管理画面が表示されます。

| System            |                        | Administrators Settin     |
|-------------------|------------------------|---------------------------|
| 🗉 🕙 Dashboard     | HTTP Port 80           |                           |
| - Status          | HTTPS Port 443         |                           |
| 🗉 🚊 Network       | Telnet Port 23         |                           |
| 🗄 🐻 Config        | SSH Port 22            |                           |
| E 🛃 Admin         | Idle Timeout 5         | (1-480 mins)              |
| -  Administrators |                        |                           |
| Settings          | Enable Password Policy |                           |
| E Cercificates    | View Settings          |                           |
| -                 | Language Japar         | nese 💌 🔪                  |
| Router            | Lines Per Page         | (20 1000)                 |
| Policy            | Display Options on GUI |                           |
| Firowall Objects  | IPv6                   | ICAP                      |
|                   | Central NAT Table      | VoIP                      |
| DIM Profiles      | Dynamic Profile        | Implicit Firewall Policie |
| VPN               | Object Tagging and Col | loring 🛛 IPsec Manual Key |
| User              | Load Balance           | DNS Database              |
| WiFi Controller   |                        |                           |
| Log&Report        |                        | Apply                     |

192 168 1 10

729-25

0

0

3

3

0

▼トップセッション (By Source Address - 2012-07-10

FURTINET

🖓 • 🔍 100% •

### 3. 管理画面を日本語表示にする

左メニュー「Admin」→「Settings」をクリックしてください。

「View Settings」の「Language」を 「Japanese」に変更し、 画面下部の「Apply」をクリックしてください。

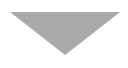

左のように管理画面が日本語表示になります。

| FortiGate 60C      |                   |               |                                                       |       |  |  |  |  |
|--------------------|-------------------|---------------|-------------------------------------------------------|-------|--|--|--|--|
| システム               | ◎ ヴィジット 2 ダッシュボード |               |                                                       |       |  |  |  |  |
| 🛓 🕥 ダッシュボード        | マシス               | ▼ システムステータス   |                                                       |       |  |  |  |  |
| Status             | ホスト名              |               | FGT60C3G10012783 [変更]                                 |       |  |  |  |  |
| □ ஹ ネットワーク         | シリアル              | 番号            | FGT60C3G10012783                                      |       |  |  |  |  |
| ー = インタフェース        | オペレー              | ションモード        | NAT [変更]                                              |       |  |  |  |  |
| = DNS              | HAZT              | ータス           | スタンドアローン [設定]                                         |       |  |  |  |  |
| = DHCPサーバー         | システム              | 時間            | Tue Jul 10 18:18:02 2012 [変更]                         |       |  |  |  |  |
|                    | ファーム              | ウェアバージ        | v4.0,build0535,120511 (MR3 Patch<br>ップデート] [詳細]       | 17)[7 |  |  |  |  |
| □ □ 設定 □ □ □ □ 管理者 | システム<br>ーション      | コンフィグレ        | 最後のバックアップ: N/A [バックアップ<br>ストア]                        | שמ    |  |  |  |  |
| 管理アカウント            | 現在の領              | 管理者           | adl <u>ain <mark>パスワード変更]</mark></u> /1 ju Total [詳細] |       |  |  |  |  |
| = 管理ブロファイル         | 稼働時間              | 3             | 0 🗄 0 🏨 😳 🎧                                           |       |  |  |  |  |
| ルータ                | バーチャ              | ・ルドメイン        | 無 <b>効</b> [有効]                                       |       |  |  |  |  |
| ポリシー               | ▼ ライ1             | センス情報         |                                                       |       |  |  |  |  |
| ファイアウォールオブジェクト     | サポー               | 契約            |                                                       |       |  |  |  |  |
| UTM ブロファイル         | Registr           | ation         | 接続不可                                                  | 3     |  |  |  |  |
| VDN                | FortiG            | uardサブスク      | フリブション                                                |       |  |  |  |  |
|                    | アンチ               | ウィルス          | 接続不可 [設定]                                             | 3     |  |  |  |  |
| ユーザ                | IPS               |               | 接続不可 [設定]                                             | 3     |  |  |  |  |
| ワイヤレスコントローラ        | Vulne             | rability Scan | 接続不可[設定]                                              | 3     |  |  |  |  |
| ログ&リポート            | ウェブ               | フィルタ          | ライセンスなし [設定]                                          | 3     |  |  |  |  |

#### ページが表示されました

インタフェース名 エイリアス

リンクステータス

アドレッシングモード

管理権限アクセス

ウエイト

コメント

管理ステータス

ディスタンス:

☑内部DNSを上書き

Explicit Web Proxyを有効

スピルオーバー スレッシュホールド

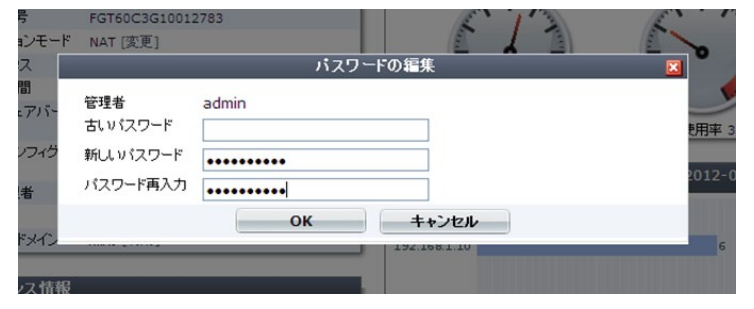

#### 4. 管理者パスワードの設定

左メニュー「ダッシュボード」→「Status」をクリックしてくださ い。

「システムステータス」の「現在の管理者」右の「パスワード変更」 をクリックしてください。

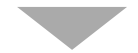

「パスワードの編集」のポップアップウィンドウが開きますので、 パスワードを入力し「OK」をクリックしてください。

※次回からの管理画面のログインは、入力したパスワードが必要 となります。

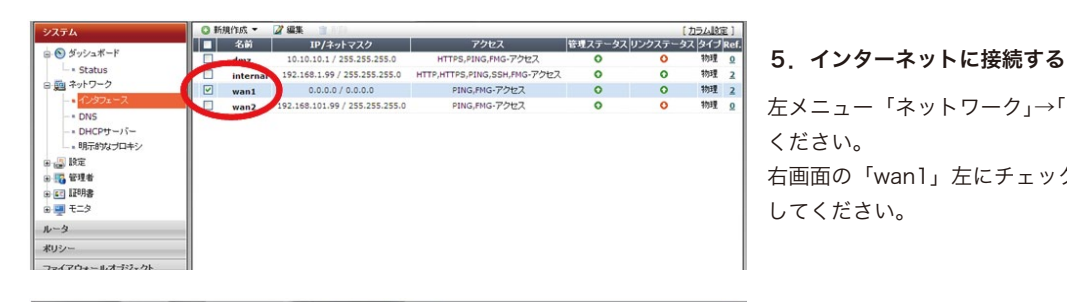

インタフェースを編集

OVER OPPOF

wan1 (00:09:0F:DE:DE:69)

office

5

SSH

コメント記入

● アップ ○ ○ ダウン ○

0

☑ サーバからデフォルトゲートウェイを取得する。

左メニュー「ネットワーク」→「インタフェース」をクリックして ください。 右画面の「wanl」左にチェックをし、「編集」ボタンをクリック してください。

エイリアス(必須ではありません) プロバイダーより指定されている接続方式を選択して下さい。 ※「PPPoE」などはユーザー ID・パスワードの入力も必要となり ます。

外部から管理画面に接続する場合は、「管理権限アクセス」でア クセスする方法を右から選択してください。

ます。 外部から管理画面に接続する場合は、「管理権限アクセス」でア

| ◎ 新規作成 ▼ 22 単型 音 用 P [<br>15-4 設分 |               |                                |                                  |         |        |       |          |  |
|-----------------------------------|---------------|--------------------------------|----------------------------------|---------|--------|-------|----------|--|
|                                   | 名前            | IP/ネットマスク                      | アクセス                             | 管理ステータス | リンクステー | タスタイプ | Ref.     |  |
|                                   | dmz           | 10.10.10.1 / 255.255.255.0     | HTTPS,PING,FMG-アクセス              | 0       | 0      | 物理    | <u>0</u> |  |
|                                   | internal      | 192.168.1.99 / 255.255.255.0   | HTTP, HTTPS, PING, SSH, FMG-アクセス | 0       | 0      | 物理    |          |  |
|                                   | wan1 (office) | 192.168.2.102 / 255.255.255.0  | HTTPS,PING,SSH,FMG-アクセス          |         | 0      | 物理    | 2        |  |
|                                   | wan2          | 192.168.101.99 / 255.255.255.0 | PING,FMG-アクセス                    | 0       | 0      | 物理    | 2        |  |
|                                   |               |                                |                                  |         |        |       |          |  |

0/63

■HTTPS ■PING ■HTTP ■FMG-アクセス

kbit/s

「wan1」のリンクステータスが「🌑 」となれば接続されています。

このマニュアルは、Fortigate の設定がこのような形で設定可能である事が簡単に分かるように設定の一部のみを抜き出しております。 この後にファイアウォールの設定や必要であればVPNの設定はHAの設定なども必要となります。 それらのマニュアルについては、商品購入後にユーザー登録が必要となりますが、ユーザー登録後に利用可能なサポートサイトにマニュアル が御座いますので、そちらをご覧頂けますようお願い申し上げます。

■サポートサイトでご覧頂けるマニュアル(2012年8月31日現在)
 初期設定ドキュメント
 ユーザ設定ドキュメント
 Web フィルタリング設定ドキュメント
 IPS 設定ドキュメント
 HA 設定ドキュメント
 ファイアーウォール設定ドキュメント
 アンチウィルス設定ドキュメント
 アンチスパム設定ドキュメント
 IPSec 設定ドキュメント
 FortiAP スタートアップガイド

■フォーティネット倶楽部ご覧頂けるマニュアル(2012年8月31日現在) FortiGate 簡単設定&初期設定編 FortiGate 簡単設定ガイド システム設定編 FortiGate 簡易設定ガイド ファイアウォール基本編 FortiGate 簡単設定ガイド DoS センサー編 FortiGate 簡単設定ガイド DoS センサー編 FortiGate 簡単設定ガイド VDOM 編 FortiGate 簡単設定ガイド WAN 最適化 &IPSec VPN 応用編 FortiGate 簡単設定ガイド IPS センサー実践編 FortiGate 簡単設定ガイド アプリケーション制御編 FortGate ーiPhone 3G IPSec-VPN 簡易設定手順書 ※フォーティネット倶楽部は、フォーティネットジャパンが提供するサービスです。

※当マニュアルに記載されている内容は Fortigate の設定の一部です。 記載されている内容に関しては自己責任の下ご利用頂けますようお願い申し上げます。